## STEP BY STEP INSTRUCTIONS TO REQUEST NEW INVESTIGATION IN BIOLINK (AD-HOC)

**1.** Go to "Case Management" - Select "Investigations"

| VZ                                                                |                                           |                    | ubjects 🗸     | 🔳 Que     | ries 🗸    | < Case                                | Managen                                          | nent <del>-</del> |
|-------------------------------------------------------------------|-------------------------------------------|--------------------|---------------|-----------|-----------|---------------------------------------|--------------------------------------------------|-------------------|
| Da                                                                | ashbo                                     | bard               |               |           |           | ੇ Inves<br>같 Pers<br>같 Shar<br>같 My V | stigations<br>onal Work<br>ed Work A<br>Vorklist | Area              |
| 2.<br>Investiga<br>⊕ Ne                                           | Click "Nev<br>estigati<br>tion cases list | w Ad Hoc Ir<br>ONS | evestigation" | ۥ Transfe | r 🕞 Una   | ssian                                 | ◆) Select Co                                     | lumns             |
|                                                                   | ID                                        | PIC                | ÷<br>Lasi     | t Name    | First Nar | e Cor<br>ne Nur                       | ntrol a                                          | Date of I         |
| 3.<br>nvestiga<br>reate a new invest<br>lame<br>avestigation name | Give it a n<br>tions<br>gator case        | ame and h          | it "Save"     |           |           |                                       |                                                  |                   |
| lescription                                                       | ription                                   |                    | Description   |           |           |                                       |                                                  |                   |
|                                                                   |                                           |                    |               |           |           |                                       | •                                                | Return 🖹 Save     |
| 4.                                                                | Click "Add                                | Probe"             |               |           |           |                                       | 5                                                | Return 🖺 Save     |

5. This will add a "Probe" to your list

| Investigation Details                       |         | O Add I | Probe 😢 Delete Probe | Add Image 😢 Delete In |
|---------------------------------------------|---------|---------|----------------------|-----------------------|
| <ul> <li>Case</li> <li>New Probe</li> </ul> | Details |         |                      |                       |

6. Click "Add Image", then click which one you want (external or internal)

| Investigation Details                                                             |                                                                               | G Add Pro                             | be 😮 Delete Probe   🔂 Add Image 😮 Delete Image        |  |
|-----------------------------------------------------------------------------------|-------------------------------------------------------------------------------|---------------------------------------|-------------------------------------------------------|--|
| <ul> <li>Case</li> <li>New Probe</li> <li>New Probe</li> <li>New Probe</li> </ul> | Details<br>This section contains basic information about the<br>investigation | junk<br>Name<br>CTINNEY<br>Croated By | Open<br>Status<br>12/14/2016 8:06:12 AM<br>Created On |  |
|                                                                                   | Select the image type                                                         | ×                                     | Queue<br>False                                        |  |
|                                                                                   | External<br>De                                                                | Internal xClose                       | NEC Reveal                                            |  |

**7.** Download your photo, once your photo has been downloaded, click on "New Transaction"

| Investigation Details                    |                                        | Add Probe ODelete Probe Add | Image 😢 Delete Image |
|------------------------------------------|----------------------------------------|-----------------------------|----------------------|
| Gase     Mew Probe     Image Probe Image | Transactions<br>No transactions found. |                             | New Transaction      |
|                                          | 2b                                     |                             |                      |

**8.** Make any change you need to on the Threshold or Max subjects if needed, then hit "Submit". This will then return your results.

| Investigation Details                                     |                           |                                               |                                           |                                                      | Add Probe 8                             | Delete Probe     | Add Image 3 Delete Image                         |
|-----------------------------------------------------------|---------------------------|-----------------------------------------------|-------------------------------------------|------------------------------------------------------|-----------------------------------------|------------------|--------------------------------------------------|
| <ul> <li>Image: Case</li> <li>Image: New Probe</li> </ul> | Transaction               | IS                                            |                                           |                                                      |                                         |                  | New Transaction                                  |
| Image Probe Image                                         | Transaction ID<br>Pending | 5bc8d240-c342-49bc-a898-<br>790f3b0ed0c6<br>5 | Creation Date<br>Top Score<br>False Match | 12/14/2016 8:15:46 AM<br>1.000<br>0                  | Threshold<br>Quantity<br>Positive Match | 0.7<br>5<br>0    |                                                  |
|                                                           | Probe                     | Score:1000 ? 🖉 🕱                              | Score: 1.000                              | Comment selected car<br>? V X Score: 1.000 ? .<br>2b | ndidates: 🖺 Hide selecter               | ed candidates: 😒 | (0)Show/hide hidden candidates: ∳<br>1.000 ? ♥ ¥ |

## **Redaction Log**

| Reason | Page (# of occurrences) | Description                                                                                                    |
|--------|-------------------------|----------------------------------------------------------------------------------------------------|
| 2b     | <b>2</b> (2)            | 18 USC Sec. 2721-2725. Driver's Personal Information.<br>Personally identifying information, obtained in connection to a<br>motor vehicle record, is protected by federal law (The Drivers<br>Privacy Protection Act). This information may only be disclosed to<br>parties with a verified permissible use. |